# **CENTRO DE ESTUDOS SOCIAIS** Laboratório associado FCT Fundação para a Ciência e a Tecnologia

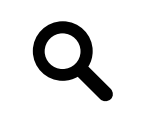

https://www.ces.uc.pt/pt

**Centro de Estudos Sociais (Alta)** 

Colégio de S. Jerónimo Largo D. Dinis Apartado 3087 3000-995 Coimbra, Portugal

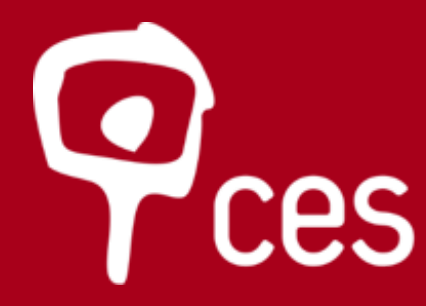

**Centro de Estudos Sociais** Centre for Social Studies Universidade de Coimbra University of Coimbra

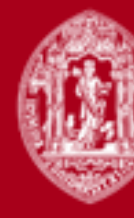

U

X

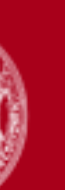

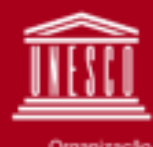

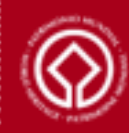

| •                                                                                                    |                                                                                            | http://webopac.sib.uc.p                     | ot/search*por~S30                                            |                                                                                                    |
|----------------------------------------------------------------------------------------------------|--------------------------------------------------------------------------------------------|---------------------------------------------|--------------------------------------------------------------|----------------------------------------------------------------------------------------------------|
| • U 🛞 c •                                                                                                    |                                                                                            |                                             | UNIV                                                         | UNIVERSITY OF COIMBRA<br>ERSIDADE DE COIMBRA                                                                                                    |
| BNS Bit                                                                                                    | llioteca<br>rte   Sul<br>atòrio Associado<br>ario da Ciència, Tecnología e Ensino Superior |                                             |                                                              | WWW.CHE.LC. (PÅ Dibliotoca<br>Celegio de 3. vertremo<br>3.00-01 Celegio de 3.007<br>3.00-01 Celegio de 3.007<br>51 238 655 571 F.w 9.001 Celegio de Judio<br>Dibliotoca@celeur.pt |
| Área do Utilizador<br>Catálogo Integrado<br>Sobre a Biblioteca                                                                                            | Últimas Aquisições<br>Publicações Periódicas<br>Lista Publicaçóes Periódicas               | Livro Antigo<br>Teses e Produção Científica | Portal das Bibliotecas<br>Estudo Geral<br>Outras Bibliotecas | b-on<br>Alma Mater                                                                                                    |
| CATÁLOGO<br>Instituições Áreas Tem<br>Biblioteca Geral<br>Biblioteca das Ciências da Sa<br>Unidades Orgânicas <del>v</del><br>Centros e Serviços de Docum | iticas Pesquisa Simple Qualquer campo úde Centro de Estudos Sociai entação                 | 25<br>×                                     | Y PESQUISAR PESQ                                             | uisa avançada                                                                                                    |
| DUNIVERSIDADE DE COIMBRA                                                                                                    |                                                                                            |                                             | Ajuda 🚯 Helpdesk 🥻                                           | 🛓 contactos 🚖   topo 🛓                                                                                                    |

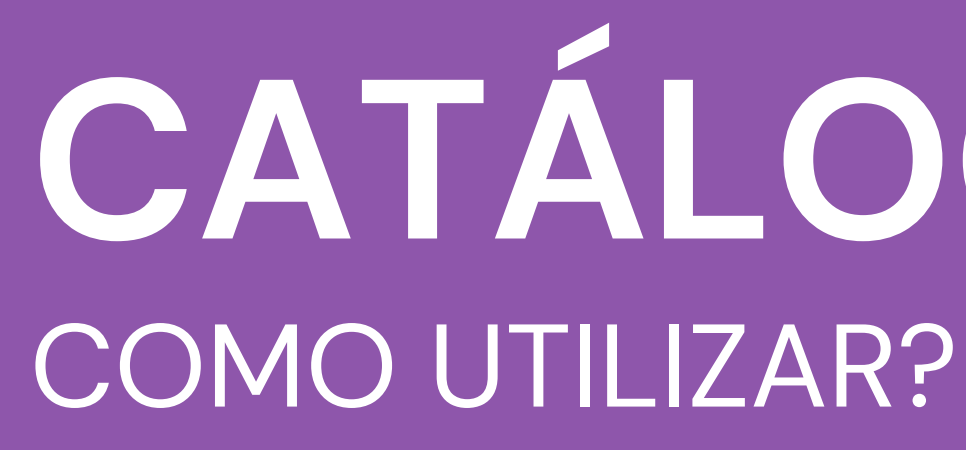

**ÁREA DO UTILIZADOR** 

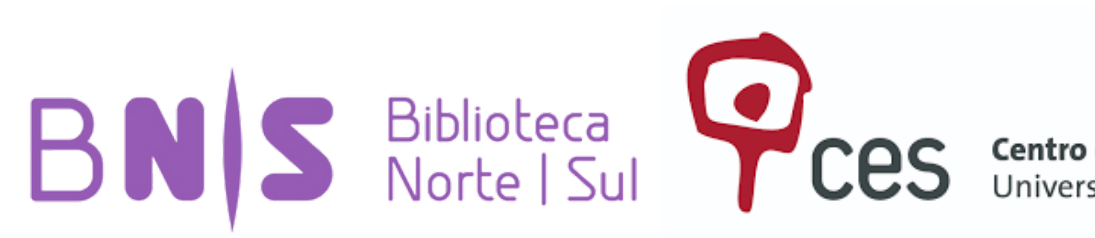

# CATÁLOGO SIBUC

#### EXPORTAÇÃO DO HISTÓRICO DE LEITURA

# CATÁLOGO SIBUC COMO ACEDER?

| ○ A = https://www.ces.uc.pt/pt/home |                                          |                              |                   |
|-------------------------------------|------------------------------------------|------------------------------|-------------------|
| Çes                                 | 1-1-                                     | <u>myCes</u>                 | Webmall           |
| Universidade de Coim                | bra CES INVESTIGAÇÃO PUBL                | ICAÇÕES DOUTORAMENTOS FORMAÇ | ÃO & EXTENSÃO AGI |
|                                     | APRESENTAÇÃO                             | BASES DE DADOS               | PUBLICAÇÕ         |
|                                     | PESQUISA - CATÁLOGO SIBUC                | LIVROS ELETRÓNICOS           | IMPACTO &         |
|                                     | AJUDA                                    | NOVIDADES                    | REPOSITÓR         |
| CRISES                              | ATIVIDADES DA BIBLIOTECA &<br>RELATÓRIOS | PUBLICAÇÕES PERIÓDICAS - A   | - Z               |
|                                     |                                          |                              |                   |
| COLÓQUIO                            |                                          | ces                          |                   |
| Planeamer                           | nto                                      |                              |                   |
| Público e<br>Democráti              | co MED                                   | IA                           |                   |
| 16 e 17 de jan<br>Fundação Cal      | eiro de 2023, Vídeos dos Eve             | entos   Notícias   Opinião   |                   |
| Gulbenkian (I<br>Chamada par        | a                                        | Ler mais                     |                   |
| apresentação<br>comunicações        | de<br>s até 30                           | 0 0                          |                   |
| SETEMBRO                            | Control 2                                | A A B COM                    |                   |
| (Ler mals)                          |                                          |                              |                   |

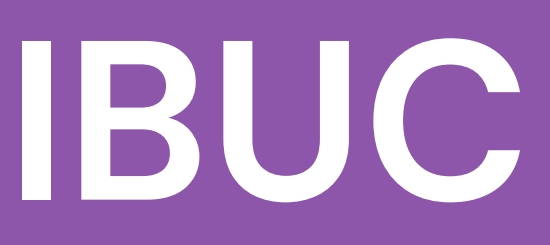

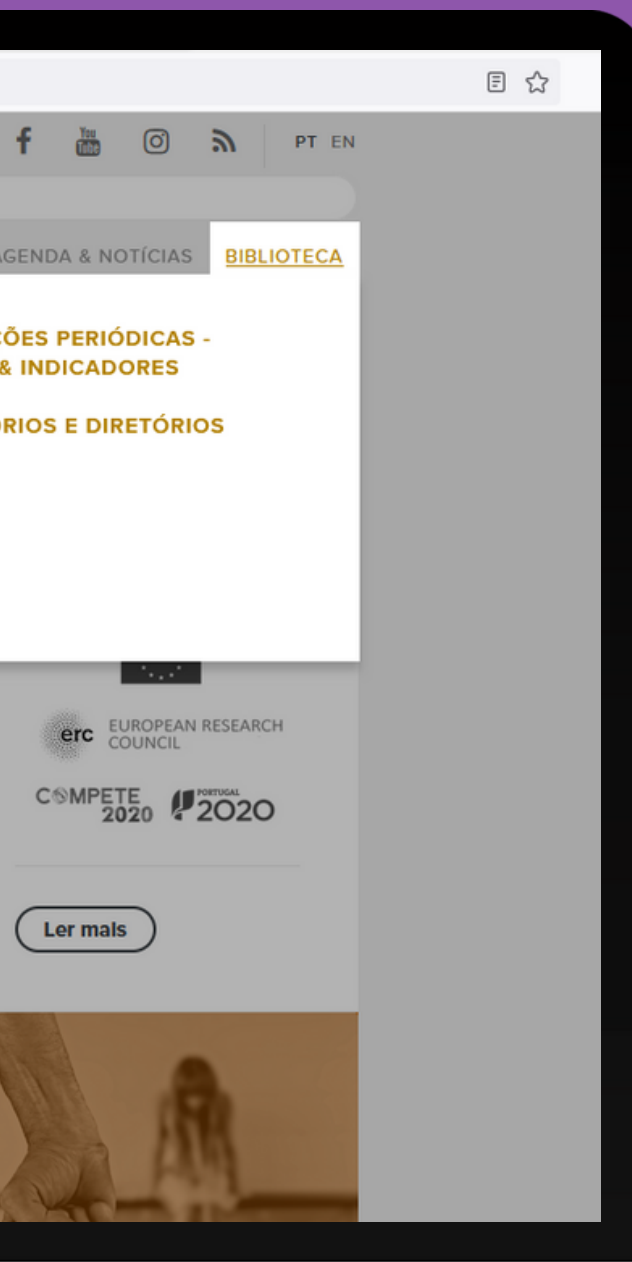

#### **ÁREA DO UTILIZADOR** Para aceder à área do utilizador necessita:

| · υ 🛞 с ·                                                                                                    | UNIVERSITY OF COIMBRA<br>UNIVERSIDADE DE COIMBRA                                                                                                    |
|----------------------------------------------------------------------------------------------------|----------------------------------------------------------------------------------------------------|
| BNS Biblioteca<br>Norte   Sul<br>Laboratório Associado<br>Ministério da Ciência, Tecnología e Ensino Superior                                                                                 | Pices<br>www.cea.uc.pt/biblioteca<br>Colegio de S. Jerónimo<br>Apartado 3087<br>3001-401 Coimbra, Portugal<br>Tel. +351 239 855 571 Fax. +331 239 855 589<br>biblioteca@cea.uc.pt                                                                                               |
| Área do Utilizador       Últimas Aquisições       Livro Antigo         Publicações Periódicas       Teses e Produção Científica         Sobre a Biblioteca       Lista Publicações Periódicas | Portal das Bibliotecas b-on<br>Estudo Geral Alma Mater<br>Outras Bibliotecas                                                                                                    |
| CATÁLOGO   Instituições   Áreas Temáticas   Biblioteca Geral   Biblioteca das Ciências da Saúde   Unidades Orgânicas▼   Centros e Serviços de Documentação ▼                                  | <ul> <li>Acesso à área do utilizador</li> <li>Por motivos de segurança é obrigatória a introdução de um c<br/>bibliotecas.</li> <li>Este PIN é definido por cada utilizador e deve conter 8 a 12 dí<br/>Caso ainda não tenha definido um PIN, pode introduzi-lo nest</li> </ul> |
| © UNIVERSIDADE DE COIMBRA                                                                                                    | Please enter the following information:                                                                                                    |
|                                                                                                    | Nome de utilizador/aluno                                                                                                    |
| No fim, clique em VALIDAR                                                                                                    | Codigo numerico diferente de nr util<br>PIN (Código Pessoal)<br>VALIDAR<br>REINICIAR PIN<br>RECOMEÇAR                                                                                                    |

#### • Nome

- N° de estudante / código de barras
- Criar um PIN (8 a 12 números)

código pessoal (PIN) para acesso à área de utilizador das

dígitos.

ste ecrã e "validar", sendo solicitada a sua confirmação no

tilizador e de nr cartao de cidadao

## **ÁREA DO UTILIZADOR** Após a validação, vai entrar na seu Registo de leitura

|                                                                         | DESUGAR REGISTO DE UTILIZADOR RECOMEÇAR NOVA PESQ<br>Está ligado à Universidade de Coimbra /Est.Sociai como Matos, Isab                                                                                                    | uisa<br>el Pereira de  |
|-------------------------------------------------------------------------|----------------------------------------------------------------------------------------------------|------------------------|
|                                                                         | O Meu Registo Modificar PIN Modificar PIN e-mail.yey@email.com                                                                                                    |                        |
| Quando terminar a<br>pesquisa                                           | VER MENSAGENS ORDENAR POR DATA DE DEVOLUÇÃO RENOVAR TUDO RENOVAR SELECCIONADOS                                                                                                    |                        |
| Clique em <b>desligar</b> e irá<br>encerrar a sessão do seu<br>registo. | 2 EXEMPLARES EMPRESTADOS         RENOVAR       TÍTULO         A Biblioteca da Universidade : permanência e metamorfoses / José Augusto Cardoso Bernardes, Ana Maria Eva Miguéis, Carla Alexandra Silva Ferreira coordenação. | CÓD BARRA<br>132941816 |
|                                                                         | Theories of the information society / Frank Webster.         ORDENAR POR DATA<br>DE DEVOLUÇÃO       RENOVAR TUDO         RENOVAR<br>SELECCIONADOS                                                                            | 133015601              |

#### Aqui terá a possibilidade de verificar: • O histórico de leituras.

#### Nova pesquisa

Aparecerá uma mensagem no topo do seu registo: 'Está ligado à Universidade de Coimbra ..."

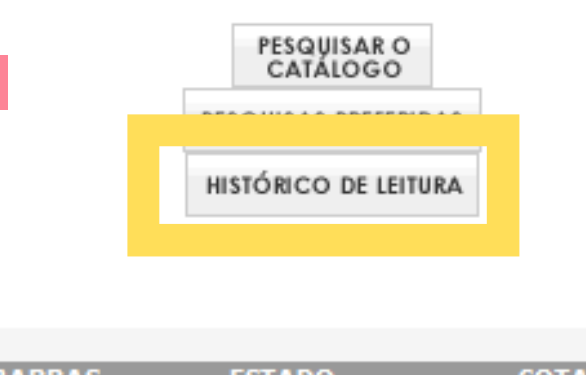

| BARRAS | ESTADO                         | COTA               |
|--------|--------------------------------|--------------------|
| 418166 | DEV 06-09-22<br>Renovado 1 vez | 02 CON<br>2015 c.3 |
| 156012 | DEV 05-09-22                   | 316.77 WEB         |

Clique em Histórico Leitura, de para consultar os títulos que requisitou.

# **EXPORTAÇÃO DO HISTÓRICO DE LEITURA** Exportar as referências bibliográficas dos livros que requisitou

| ~          |      | -              |
|------------|------|----------------|
| <b>(</b> ) | Mou  | Dedicto        |
| v          | ricu | <b>NCUISCO</b> |
|            |      |                |

|                   | MODIFICAR PIN                                                                                                    |                                                                                      | Matos, Isabel Pereira d                                                    | e          | PESQUISAR O        |         |
|-------------------|----------------------------------------------------------------------------------------------------|--------------------------------------------------------------------------------------|----------------------------------------------------------------------------|------------|--------------------|---------|
|                   | 3 Exemplares actualmente e                                                                                              | emprestado                                                                           | e-mail.yey@err                                                             | nail.com   |                    | 2.0     |
|                   | VER MENSAGENS                                                                                                    |                                                                                      |                                                                            |            | TESQUISAS TRETERID | M-3     |
|                   |                                                                                                    |                                                                                      | -                                                                          |            |                    |         |
| APAGAR MARC       | ADOS APAGAR TUDO                                                                                                    | Export Reading Histo                                                                 |                                                                            |            |                    |         |
| Histórico de Leit | ura (9)                                                                                                    |                                                                                      | Autor (                                                                    | Encodede   | Datalka            |         |
|                   | Um discurso sobre as ciêno<br>Sousa Santos.                                                                             | u<br>:ias / Boaventura de                                                            | Santos, Boaventura de Sousa,<br>1940.                                      | 30-06-2022 | Cópia 1            |         |
|                   | Conhecimento prudente par<br>um discurso sobre as ciênc<br>Boaventura de Sousa Santo                                    | a uma vida decente :<br>ias revisitado / org.<br>s.                                  |                                                                            | 07-07-2022 | Cópia 1            |         |
|                   | A Biblioteca da Universidad<br>metamorfoses / José Augus<br>Ana Maria Eva Miguéis, Ca<br>Ferreira coordenação.          | de : permanência e<br>sto Cardoso Bernardes,<br>rla Alexandra Silva                  | Congresso Internacional A<br>Biblioteca da Universidade,<br>Coimbra, 2014. | 25-08-2022 | Cópia 3            |         |
|                   | Theories of the information<br>Webster.                                                                                 | society / Frank                                                                      | Webster, Frank.                                                            | 29-08-2022 | Cópia 1            |         |
|                   | Cada homem é uma raça : e                                                                                               | estórias / Mia Couto.                                                                | Couto, Mia, pseud.                                                         | 13-09-2022 | Cópia 1            |         |
|                   | O diabo foi meu padeiro : ro<br>Sousa.                                                                                  | mance / Mário Lúcio                                                                  | Sousa, Mário Lúcio, 1964-                                                  | 14-09-2022 | Cópia 1            |         |
|                   | O mestre ignorante : cinco<br>emancipação intelectual / J<br>Maria Correia.                                             | lições sobre a<br>acques Rancière; trad.                                             | Rancière, Jacques, 1940-                                                   | 21-09-2022 | Cópia 2            |         |
|                   | Dissertação não é bicho-pa<br>monografias, teses e escrit<br>Simone Pessoa.                                             | pão : desmitificando<br>os acadêmicos /                                              | Pessoa, Simone.                                                            | 07-10-2022 | Cópia 1            |         |
|                   | Como fazer trabalhos acade<br>para elaborar projetos, rela<br>dissertações, artigos e mui<br>Lousã, José Duarte Santos, | émicos : guia prático<br>tórios, teses,<br>to mais / Mário Dias<br>Ana Paula Cabral. | Lousã, Mário Jorge Dias.                                                   | 07-10-2022 | Cópia 1            |         |
| APAGAR MARC       | ADOS APAGAR TUDO                                                                                                    | Export Reading Histo                                                                 |                                                                            |            |                    |         |
| <b>DTA:</b> A     | Até ao mo<br>mente.                                                                                                    | omento,                                                                              | ainda <b>não</b> é                                                         | possível   | exportar           | registo |

Clique em Export **Reading History**, para exportar o histórico de leitura

## EXPORTAÇÃO DO HISTÓRICO DE LEITURA Selecionar o formato e modo de envio

| RECOMEÇAR FORMATO EXPANDIDO ÉC | ÉCRAN ANTERIOR LIMPAR REGISTOS GUARDADOS GUARDADOS |
|--------------------------------|----------------------------------------------------|
| Formato da Lista:              | Enviar Lista para:                                 |
| O Écran Completo               |                                                    |
| O Formato Abreviado            | O E-mail                                           |
| O Pro-Cite                     | Enviar para:                                       |
| O End-Note/RefWorks            | Assunto: SIBUC - Registo Exportado                 |
| O MARC                         | ● Écran                                            |
| ● NP 405                       | O Disco Local                                      |
| O ISBD                         |                                                    |
|                                | Enviar                                             |

- Ecrã Completo Inclui todos os dados do registo bibliográfico e o sumário de registo de exemplar.
- Formato abreviado Inclui os dados principais do registo bibliográfico.
- **Pro-Cite** Desconfigura a informação enviada.
- End-Note/RefWorks Apresenta o formato reduzido da referência bibliográfica com alguma desconfiguração.
- MARC Apresenta o registo bibliográfico com as respetivas etiquetas de codificação.
- NP 405 Apresenta o registo bibliográfico de acordo com as normas portuguesas.
- ISBD Apresenta o registo bibliográfico de acordo com as normas internacionais de descrição bibliográfica normalizada.

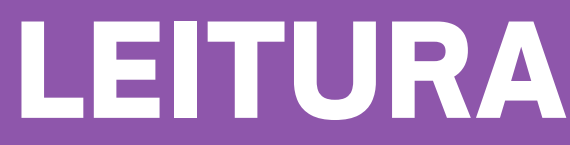

## **EXPORTAÇÃO DO HISTÓRICO DE LEITURA** Exemplo de exportação pela NP405

| Exportação Np405                             |                                                                            |                                    |               |
|----------------------------------------------|----------------------------------------------------------------------------|------------------------------------|---------------|
|                                              |                                                                            |                                    |               |
| Remover Nº Registo                           | Tipo Ficheiro: 🛛 .txt 🗸                                                    | Ordenar:                           | Não           |
| Contéudo:                                    |                                                                            |                                    | Não           |
| Registo: 1 de 9 -                            | Monografia                                                                 |                                    | A-Z           |
|                                              |                                                                            |                                    | Z-A           |
| SANTOS, Boaventura d<br>Afrontamento, 1996.  | de Sousa - Um discurso sobre as ci<br>(Histórias e Ideias : 1).            | cias. 8ª                           | A-Z 1         |
|                                              |                                                                            |                                    | Z-A 1         |
| Registo: 2 de 9 -                            | Monografia                                                                 |                                    |               |
| NUNES, João Arriscad<br>sobre as ciências re | do [et. al.] - Conhecimento prudent<br>evisitado. Porto : Edições Afrontar | te para uma<br>nento, 2003<br>2007 | vida<br>. (Bi |
| Email:                                       |                                                                            |                                    |               |
|                                              |                                                                            |                                    |               |
|                                              | E-MAIL Disco Local                                                         |                                    |               |
|                                              |                                                                            |                                    |               |
|                                              |                                                                            |                                    |               |
| Se tiver dificuldades a gravar r             | no disco local verifique as suas permissõe                                 | es de segurar                      | iça ou        |

- E-mail Usando um dos formatos disponíveis.
- Ecrã Facilitará a recuperação da informação para eventual criação de bibliografias.
- Disco local (esta opção exporta apenas em formato (.txt).

**NOTA**: Usando o formato NP 405 e ISBD o utilizador só poderá exportar para o email depois de visualizar os registos no ecrã.

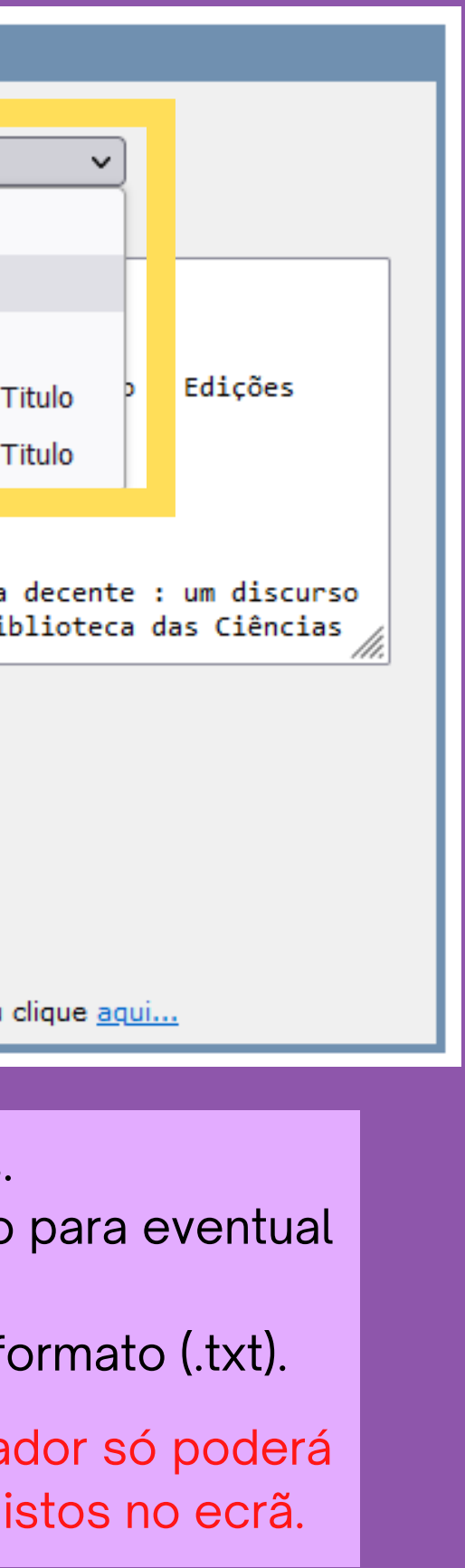

## **EXPORTAÇÃO DO HISTÓRICO DE LEITURA** Após a exportação

| ÉCRAN ANTERIOF RECOMEÇAR                                                                                                    |          |              |
|----------------------------------------------------------------------------------------------------|----------|--------------|
| Exportação Np405  Remover Nº Registo Tipo Ficheiro: .bt  Ordenar: Não Contéudo:  Registo: 1 de 14 - Monografia  PRATAS, Liliana Isabel de Freitas Estádio intermitente : entre a imputabilidade e a inimputabilidade. [S.l. : s.n.], 2009Dissertação de mestrado em Ciências Jurídico- Criminais apresentada à Faculdade de Direito da Universidade de Coimbra em 2009. Registo: 2 de 14 - Monografia SANTOS, Boaventura de Sousa - Um discurso sobre as ciências. 8ª edição. Porto : Edições Afroentamente 1005 (Histónias o Idoias - 1) Email: |          | Pode<br>uma  |
| E-MAIL Disco Local                                                                                                    |          | DESLIGAR     |
| E                                                                                                    | stá liga | ido à Univer |
| Se tiver dificuldades a gravar no disco local verifique as suas permissões de segurança ou clique <u>aqui</u><br>ÉCRAN ANTERIOR RECOMEÇAR                                                                                                    |          | ΝΟΤΑ         |

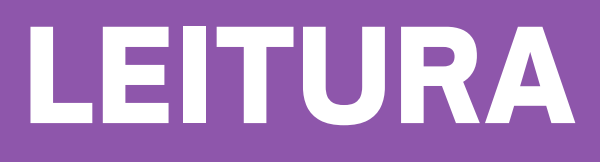

#### **RECOMEÇAR** com nova pesquisa

#### <u>OU</u>

Pode iniciar uma NOVA PESQUISA, com os parâmetros já definidos

| REGISTO DE UTILIZADOR | RECOMEÇAR       | NOVA PESQUISA     |          |
|-----------------------|-----------------|-------------------|----------|
| sidade de Coimbra /Es | t.Sociai como l | Matos, Isabel Pei | reira de |
|                       |                 |                   |          |
|                       | do opor         |                   |          |

| · v 🔞 c ·                                                                                                    |                                                                                                    |                                             | UNIVE                                                                             |                                                                                                    |
|----------------------------------------------------------------------------------------------------|----------------------------------------------------------------------------------------------------|---------------------------------------------|-----------------------------------------------------------------------------------|----------------------------------------------------------------------------------------------------|
| BN <b> S</b> 8                                                                                                    | Iblioteca<br>orte   Sul<br>nordirio Americado<br>materio da Cálecia, Tecnología e Ensino Rupertor                                                            |                                             |                                                                                   | Were one or performance<br>Collegio de S. Aurotas 2001<br>2001 - 601 Cometos, Nortas<br>2001 - 601 Cometos, Nortas |
| Área do Utilizador                                                                                                    | Últimas Aquisições                                                                                                    | Livro Antigo                                | Portal das Bibliotecas                                                            | b-on                                                                                                    |
| Área do Utilizador<br>Catálogo Integrado<br>Sobre a Biblioteca                                                                                                    | Últimas Aquisições<br>Publicações Periódicas<br>Lista Publicações Periódicas                                                                                 | Livro Antigo<br>Teses e Produção Científica | Portal das Bibliotecas<br>Estudo Geral<br>Outras Bibliotecas                      | b-on<br>Alma Mater                                                                                                    |
| Área do Utilizador<br>Catálogo Integrado<br>Sobre a Biblioteca<br>CATÁLOGO<br>Instituições Áreas Ter<br>Biblioteca Geral                                                                                                 | Últimas Aquisições<br>Publicações Periódicas<br>Lista Publicações Periódicas<br>máticas<br>Pesquisa Simples<br>Qualquer campo                                | Livro Antigo<br>Teses e Produção Científica | Portal das Bibliotecas<br>Estudo Geral<br>Outras Bibliotecas                      | b-on<br>Alma Mater                                                                                                    |
| Área do Utilizador<br>Catálogo Integrado<br>Sobre a Biblioteca<br>CATÁLOGO<br>Instituições Áreas Te<br>Biblioteca Geral<br>Biblioteca das Ciências da S                                                                  | Últimas Aquisições<br>Publicações Periódicas<br>Lista Publicações Periódicas<br>máticas<br>Pesquisa Simples<br>Qualquer campo ~<br>Centro de Estudos Sociais | Livro Antigo<br>Teses e Produção Científica | Portal das Bibliotecas<br>Estudo Geral<br>Outras Bibliotecas                      | b-on<br>Alma Mater                                                                                                    |
| Área do Utilizador<br>Catálogo Integrado<br>Sobre a Biblioteca<br>CATÁLOGO<br>Instituições Áreas Ter<br>Biblioteca Geral<br>Biblioteca das Ciências da S<br>Unidades Orgânicas                                           | Últimas Aquisições<br>Publicações Periódicas<br>Lista Publicações Periódicas<br>máticas<br>Saúde<br>Qualquer campo ~<br>Centro de Estudos Sociais            | Livro Antigo<br>Teses e Produção Científica | Portal das Bibliotecas<br>Estudo Geral<br>Outras Bibliotecas<br>Y PESQUISAR PESQU | b-on<br>Alma Mater                                                                                                    |
| Área do Utilizador<br>Catálogo Integrado<br>Sobre a Biblioteca<br>CATÁLOGO<br>Instituições Áreas Te<br>Biblioteca Geral<br>Biblioteca das Ciências da S<br>Unidades Orgânicas <del>v</del><br>Centros e Serviços de Docu | Últimas Aquisições<br>Publicações Periódicas<br>Lista Publicações Periódicas<br>máticas<br>Saúde<br>Saúde<br>Centro de Estudos Sociais                       | Livro Antigo<br>Teses e Produção Científica | Portal das Bibliotecas<br>Estudo Geral<br>Outras Bibliotecas                      | b-on<br>Alma Mater                                                                                                    |

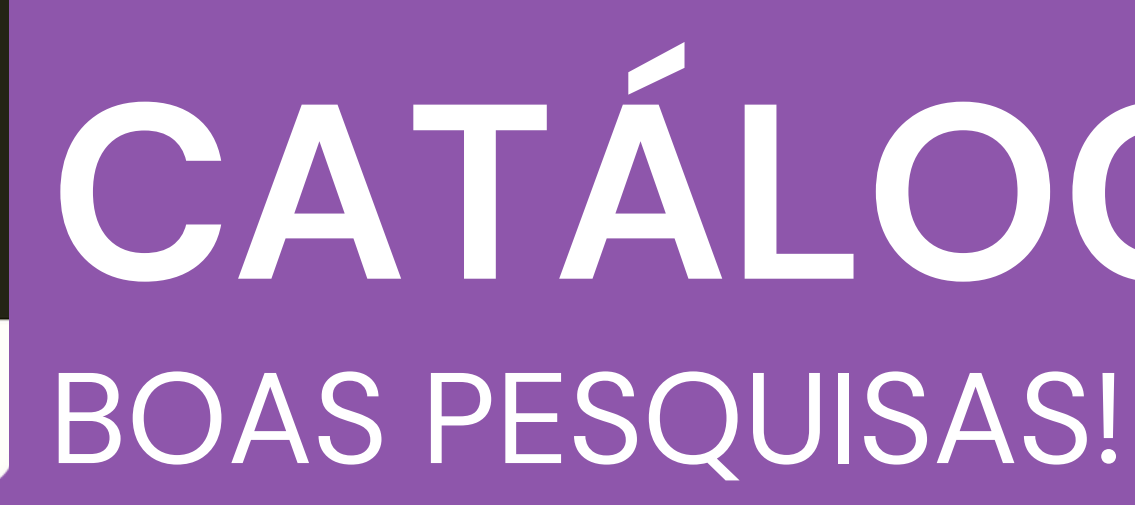

Equipa da BNS - Setembro de 2022

**EXPORTAÇÃO DO HISTÓRICO DE LEITURA** 

**ÁREA DO UTILIZADOR** 

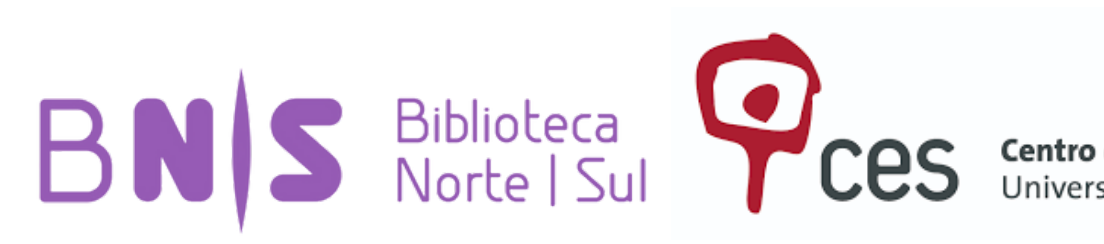

# CATÁLOGO SIBUC

# **CENTRO DE ESTUDOS SOCIAIS** Laboratório associado FCT Fundação para a Ciência e a Tecnologia

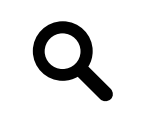

https://www.ces.uc.pt/pt

**Centro de Estudos Sociais (Alta)** 

Colégio de S. Jerónimo Largo D. Dinis Apartado 3087 3000-995 Coimbra, Portugal

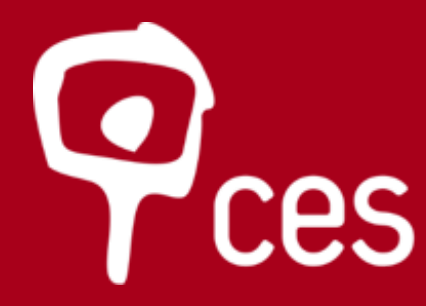

**Centro de Estudos Sociais** Centre for Social Studies Universidade de Coimbra University of Coimbra

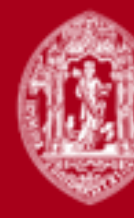

U

X

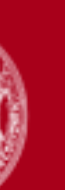

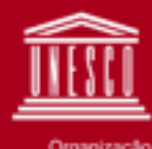

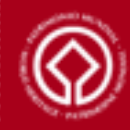